# Setting up Ruby on Rails Development Environment -- For Cygwin / Windows --(Course Material for Object Oriented WEB Programming with Ruby)

How to setup Ruby On Rails on the Windows installed with Cygwin largely differs from Normal Windows 7 Environment.

In this booklet, the method to setup the environment is explained for PCs of Hosei University students with Cygwin. PCs for the graduate school students may differ from the PCs for under graduate students in some points, however, please guess and read this for your PCs.

# Step 1: Update Cygwin

Open the Cygwin directory. The directory is C:\Cygwin.

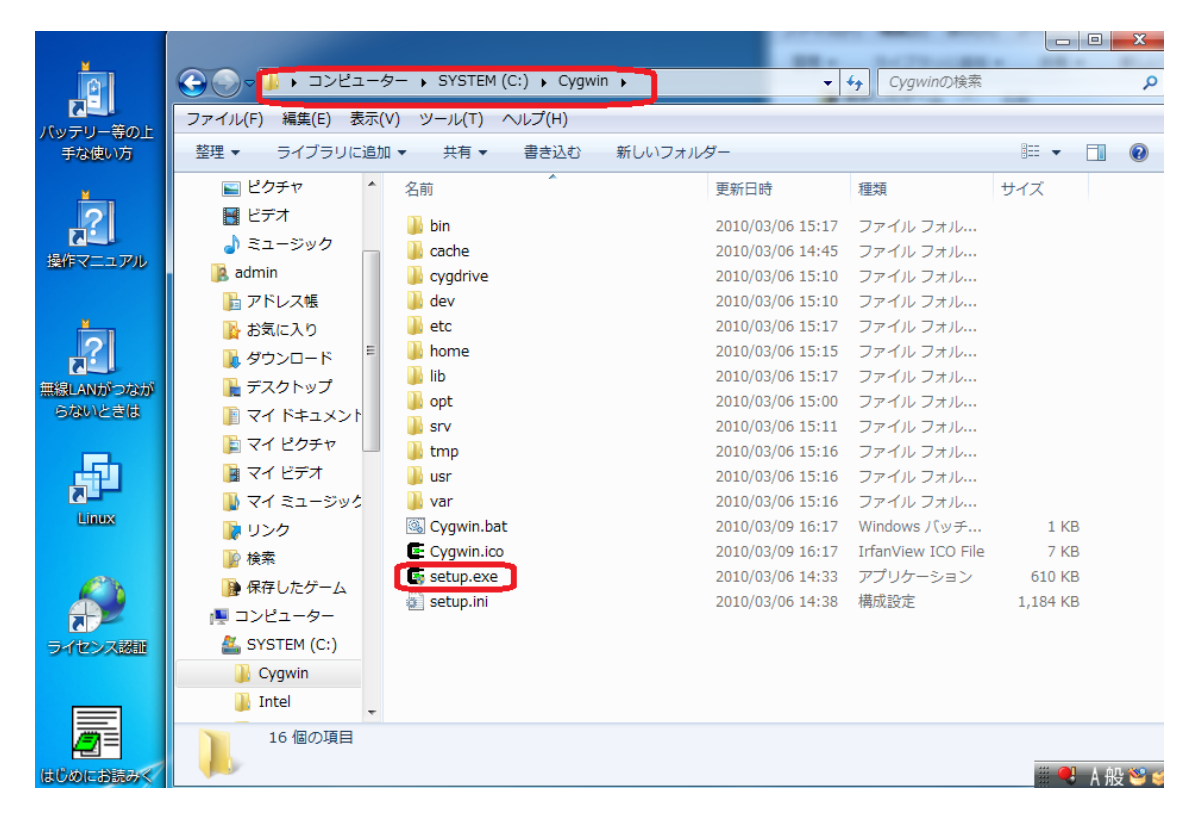

Preinstalled Cygwin had become obsolete, so download the latest Cygwin's setup.exe and run. The site is;

http://www.cygwin.com/

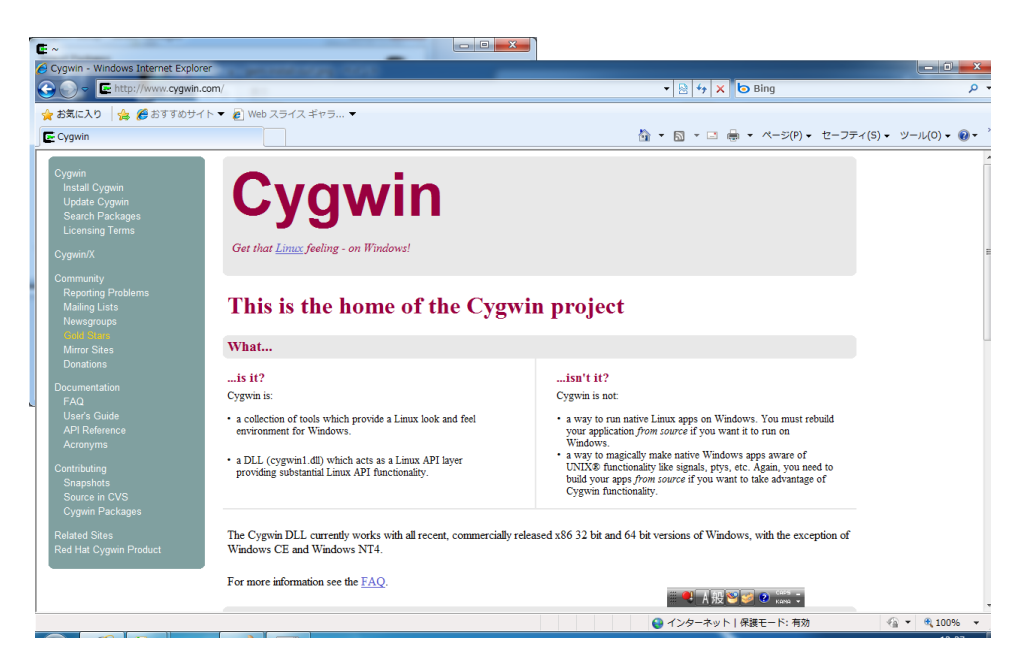

Before you download setup.exe from the Internet, (just to make sure) rename the pre-installed setup.exe to setup\_org.exe and such.

| م - د ارز ج         | SYSTEM (C) - OU  |                  |                    |          |
|---------------------|------------------|------------------|--------------------|----------|
|                     |                  | • •              | Cygwinoyes         |          |
| ファイル(F) 編集(E) 表示(   | V) ツ−ル(T) ヘルプ(H) |                  |                    |          |
| 整理 ▼ 🐻 開く 書き        | き込む 新しいフォルダー     |                  |                    | •        |
| 📗 マイ ミュージック ^       | 名前               | 更新日時             | 種類                 | サイズ      |
| 👔 リンク               | 퉲 bin            | 2012/03/28 13:06 | ファイル フォル…          |          |
| 🁔 検索                | )) cache         | 2012/03/28 4:19  | ファイル フォル…          |          |
| 🍺 保存したゲーム           | cygdrive         | 2010/03/06 15:10 | ファイル フォル…          |          |
| 📮 コンピューター           | 퉬 dev            | 2012/03/28 4:42  | ファイル フォル…          |          |
| SYSTEM (C:)         | 퉬 etc            | 2012/03/28 5:21  | ファイル フォル…          |          |
| Cvawin              | 퉬 home           | 2010/03/06 15:15 | ファイル フォル…          |          |
| Intel               | 퉬 lib            | 2010/11/23 6:07  | ファイル フォル…          |          |
| Dorfl.org           | 퉬 opt            | 2010/03/06 15:00 | ファイル フォル…          |          |
| penLogs             | 🌗 srv            | 2010/03/06 15:11 | ファイル フォル…          |          |
| Program Files       | 퉬 tmp            | 2012/03/28 13:03 | ファイル フォル…          |          |
| 🌗 Program Files ( 🗉 | 퉬 usr            | 2012/03/28 4:46  | ファイル フォル…          |          |
| )) Software         | 🌗 var            | 2010/03/06 15:16 | ファイル フォル…          |          |
| \mu util            | 🚳 Cygwin.bat     | 2010/03/09 16:17 | Windows バッチ        | 1 KE     |
| Windows             | Cygwin.ico       | 2010/03/09 16:17 | IrfanView ICO File | 7 KE     |
| <br>                | setup_org.exe    | 2010/03/06 14:33 | アプリケーション           | 610 KE   |
| DATA (D:)           | 💼 setup.ini      | 2010/03/06 14:38 | 構成設定               | 1,184 KE |

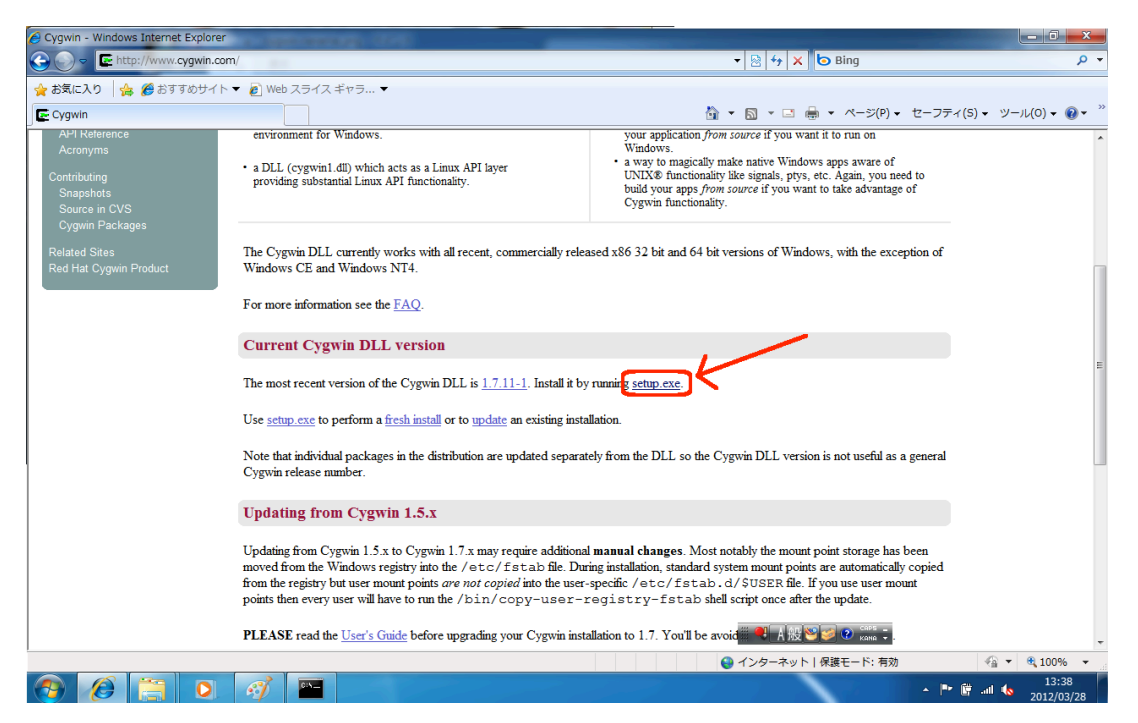

Click the above shown setup.exe.

| ファイルのダウンロード - セキュリティの警告                                                                                            |  |  |  |
|----------------------------------------------------------------------------------------------------|--|--|--|
| このファイルを実行または保存しますか?                                                                                                |  |  |  |
| 名前: setup.exe<br>種類 アプリケーション<br>発信元: cygwin.com                                                                    |  |  |  |
| 実行(R) (保存(S) キャンセル                                                                                                 |  |  |  |
| インターネットのファイルは投に立ちますが、このファイルの種類はコンピューターに問題を起こす可能性があります。発信元が言語できない場合は、このソフトウェアを<br>実行したり保存したりしないでください。 <u>危険性の説明</u> |  |  |  |

Soon after you click the filename, download starts.

For security reason, confirmation message appears on the screen. Please treat the file as "reliable."

| 名前を付けて保存           | 9               |                         |                   | ×      |
|--------------------|-----------------|-------------------------|-------------------|--------|
| G → K SYSTEM (     | C:) Cygwin      | <b>▼</b> 4 <sub>7</sub> | Cygwinの検索         | ٩      |
| 整理 ▼ 新しいフォルダ       | ·               |                         | :==               | • 🔞    |
| 🛯 🚢 SYSTEM (C:) 🔺  | 名前              |                         | 更新日時              | 種類 🔺   |
| D Description      | 🏨 aev           |                         | 2012/03/28 4:42   | ノアイル   |
| Intel              | 🍌 etc           |                         | 2012/03/28 5:21   | ファイル   |
| Perfl ons          | 🍌 home          |                         | 2010/03/06 15:15  | ファイル   |
|                    | 鷆 lib           |                         | 2010/11/23 6:07   | ファイル   |
| Program File       | 퉬 opt           |                         | 2010/03/06 15:00  | ファイル   |
| 🛛 🎍 Program File 🗏 | 퉲 srv           |                         | 2010/03/06 15:11  | ファイル   |
| 🛛 📔 Software       | 🐌 tmp           |                         | 2012/03/28 13:03  | ファイル   |
| D 퉲 util           | 🍌 usr           | 作成日時: 2010/03           | /06 14:57 28 4:46 | ファイル   |
| Windows            | 퉲 var           | 空のフォルダー                 | 06 15:16          | ファイル   |
| ▶ 🛄 ¬ –+f –        | 🔄 setup_org.exe |                         | 2010/03/06 14:33  | アプリケ 👻 |
|                    |                 | III                     |                   | P.     |
| ファイル名(N): setup.e  | xe              |                         |                   | -      |
|                    |                 |                         |                   |        |
| ファイルの種類(1): アノリク   | アーション           |                         |                   | •      |
| ▲ フォルダーの非表示        |                 | [                       | 保存(S) キt          | っンセル   |

Destination should be set to C:¥Cygwin.

Keep the filename of 'setup.exe,' through the procedure of download.

Then run the downloaded setup.exe.

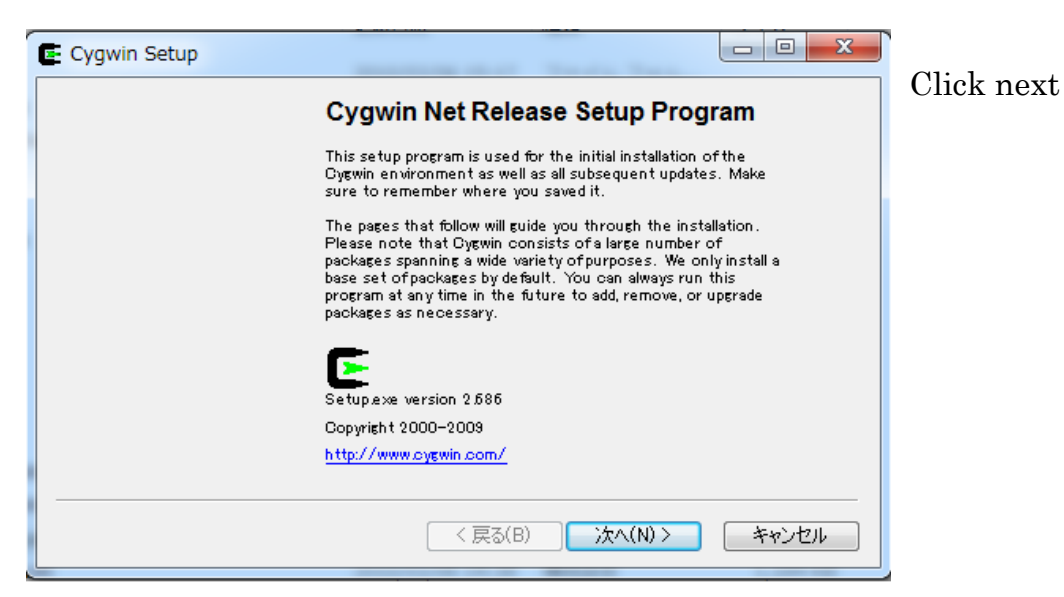

If you started the download on the stable environment, you can choose "Install from Internet."

However it may take long time. Depending on the communication speed, it may take 3 to 4 hours. So, the explanation is written for the method to "Download without installing," and "Install from Local Directory," separately. If the procedure is interrupted, we may need to restart from the very beginning.

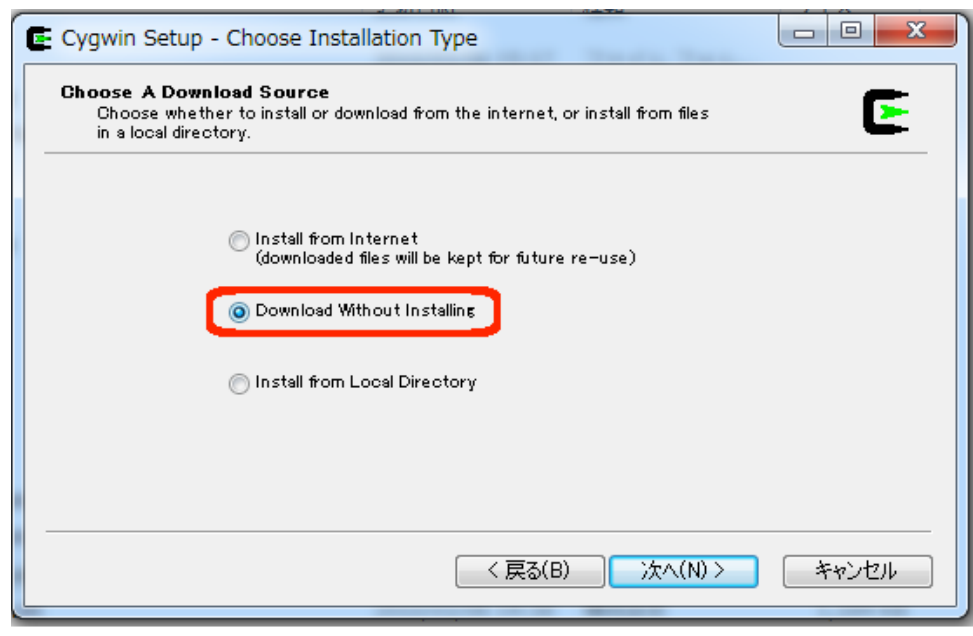

So, choose the faster method; "download without installing,"

If you leave the computer in the stable environment, you can choose "install from Internet," and make the update in one time. You can save 1 to 2 hours.

| E Cygwin Setup - Select Local Package Directory                                                                                                    |          |
|----------------------------------------------------------------------------------------------------|----------|
| Select Local Package Directory<br>Select a directory where you want Setup to store the installation files it<br>downloads. The directory will be created if it does not already exist. | E        |
| - Local Package Directory                                                                                                    |          |
| ©¥©yswin¥osohe                                                                                                    | Browse   |
|                                                                                                    |          |
|                                                                                                    |          |
| < 戻る(B) 次へ(M                                                                                                    | 0> キャンセル |

Choose the directory for saving downloaded files. Here you can leave the default file name "cache" as it is.

| Cygwin Setup - Select Connection Type                                                                                                    |
|----------------------------------------------------------------------------------------------------|
| Select Your Internet Connection<br>Setup needs to know how you want it to connect to the internet. Choose<br>the appropriate settings below. |
| <ul> <li>Direct Connection</li> <li>Use IE5 Settings</li> <li>Use HTTP/FTP Proxy:</li> </ul> Proxy Host <ul> <li>Port 80</li> </ul>          |
| 〈戻る(B) 次へ(N) > キャンセル                                                                                                    |

If you set your PC up in the university, you can choose "Direct Connection". Then simply type "Next".

| 🔄 Cygwin Setup                                 | - Choose Downl                                                                                                    | oad Site(s)                                                                                      |                                                                                                    |                     |          |       |
|------------------------------------------------|----------------------------------------------------------------------------------------------------|--------------------------------------------------------------------------------------------------|----------------------------------------------------------------------------------------------------|---------------------|----------|-------|
| Choose A Down<br>Choose a site                 | nload Site<br>e from this list, or add                                                                                                    | your own sites to the lis                                                                        | <del>,t</del>                                                                                                    | E                   |          |       |
|                                                | Available Download S                                                                                                    | Sites:                                                                                           |                                                                                                    |                     |          |       |
|                                                | http://cygwin.cict:<br>ftp://fmiror.cict.ft<br>ftp://ftp.tus.gr<br>ftp://ftp.cc.ucc.gr<br>http://ftp.cc.ucc.gr<br>http://ftp.fs.hu<br>http://ftp.fs.hu<br>http://ftp.fs.hu<br>http://ftp.heanet.ie<br>http://ftp.heanet.ie<br>http://ftp.itm.acin<br>http://ftp.itm.acin<br>http://ftp.itm.acin | f<br>,<br>,<br>,<br>,<br>,<br>,<br>,<br>,<br>,<br>,<br>,<br>,<br>,<br>,<br>,<br>,<br>,<br>,<br>, |                                                                                                    |                     |          |       |
| User URL:                                      |                                                                                                    | E Cygwin Setup                                                                                   | - Choose Download Sit                                                                                                    | ie(s)               | ¥a       |       |
|                                                |                                                                                                    | Choose A Down<br>Choose a site                                                                   | load Site<br>from this list, or add your ow                                                                                                    | n sites to the list |          | E     |
| In the un<br>campus, y<br>choose CIS<br>When m | iversity<br>ou can<br>storage.<br>iirrored,                                                                                                    |                                                                                                  | Available Download Sites:<br>http://tambing.ui.acid<br>ftp://ftp.teanetie<br>http://ftp.teanetie<br>ftp://ftp.teanetie<br>http://ftp.teane.cin<br>http://ftp.istao.jp<br>ftp://ftp.iistao.jp<br>ftp://ftp.iistao.jp<br>ftp://ftp.iistao.jp<br>ftp://ftp.iistao.jp<br>ftp://ftp.iistao.jp<br>ftp://ftp.iistao.jp<br>ftp://ftp.iistao.jp<br>ftp://ftp.aist.oc.jp<br>ftp://ftp.aist.oc.jp<br>ftp://ftp.aist.oc.jp<br>ftp://ftp.aist.oc.jp | ⇒ip                 |          |       |
| you can u                                      | use the                                                                                                    | User URL:                                                                                        |                                                                                                    |                     |          | Add   |
| latest vers                                    | sion in                                                                                                    |                                                                                                  |                                                                                                    | < 戻る(B)             | )次へ(N) > | キャンセル |
| the univers                                    | 1UY.                                                                                                    |                                                                                                  |                                                                                                    |                     |          |       |

When you set up your PC outside the university (ex. in your home), select jaist.ac.jp and such.

| E Cygwin Setup                 |                       | -                         |              | - 0 %   |
|--------------------------------|-----------------------|---------------------------|--------------|---------|
| Progress<br>This page displays | the progress of the d | ownload or installation . |              | E       |
| Ser                            | ver Authenticatio     | n required                | ×            |         |
| Dow                            | Serv                  | er Authorization Required |              |         |
| Con                            | User ID<br>Pessword   |                           |              |         |
| Prot                           | 1 assword             |                           |              |         |
|                                |                       | ОК                        | Cancel       |         |
|                                |                       |                           |              |         |
|                                |                       |                           |              |         |
|                                |                       |                           |              |         |
|                                |                       | < 戻る(B) 次                 | \(N) > [     | キャンセル   |
| Warning                        |                       |                           |              | ×       |
|                                |                       |                           |              |         |
| The current ini fi             | le is from a nev      | ver version of setup.ex   | e. If you ha | ave anv |
| trouble installing,            | , please downlo       | ad a fresh version from   | n            | ,       |
| http://www.cygv                | vin.com/setup.e       | exe                       |              |         |
|                                |                       |                           |              |         |
|                                |                       |                           | C            | 01/     |
|                                |                       |                           | L            | UK      |
|                                |                       |                           |              |         |

If you connect to Hosei's server, authentication is requested.

If you do not use the latest version, an window shown in the left may be popped up. You can just ignore the message, but it is strongly recommended to use the latest version, for the consistency reason.

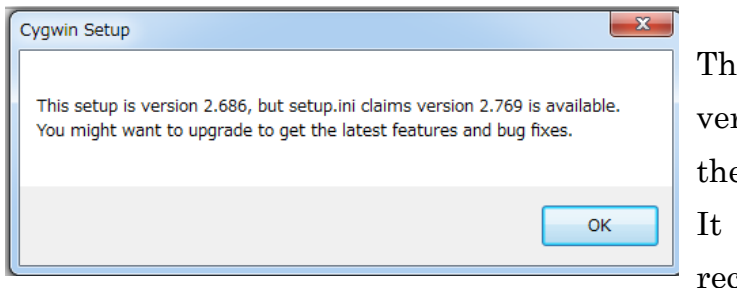

The popup message with the version numbers shown in the left may be displayed. It is the same recommendation.

Here in the window shown below, type in the package name to install. We want to update "bash", "git", "curl", and "ruby." Split the installation into 3 to 4 stages, the total time would be almost the same with the time of "installing all at once." So, if you could take time for installing all, doing at once would be better. If you cannot do at once, then split the installation into 4 times, for bash, git, ruby, and curl.

| 🔄 Cygwin Setu                | p - Select Pac                 | kages     |        |          |       |        |          | x    |
|------------------------------|--------------------------------|-----------|--------|----------|-------|--------|----------|------|
| Select Packar<br>Select pack | <b>ses</b><br>ages to download |           |        |          |       |        | C        |      |
| Search                       | Clea                           | r) 💿 Keep | 🔘 Prev | Ourr     | 💮 Ехр | View   | Category |      |
| Category                     | Current                        | New       |        |          | В     | S Size | •        | *    |
| 🖂 All 🚯 Defa                 | ault                           |           |        |          |       |        |          |      |
| 🕀 Devel 🚯                    | • Default                      |           |        |          |       |        |          |      |
| 🕀 Publishir                  | ng 🚯 Default                   |           |        |          |       |        |          |      |
| 🕀 Python 4                   | 🕑 Default                      |           |        |          |       |        |          |      |
| 🕀 Utils 🕀                    | Default                        |           |        |          |       |        |          |      |
| _                            |                                |           |        |          |       |        |          |      |
|                              |                                |           |        |          |       |        |          | Ŧ    |
| •                            |                                |           |        |          |       |        | ÷.       |      |
| ,<br>V Hide obsolete         | 2 packages                     |           |        |          |       |        |          |      |
|                              | · · ·                          |           |        |          |       |        |          |      |
|                              |                                |           | (一、戻   | ର(B)     | 次へ(N) |        | キャンヤノ    | L    |
|                              |                                |           |        | <u> </u> |       |        |          |      |
|                              |                                | _         | _      | _        | _     | _      | _        | -    |
|                              |                                | _         |        |          |       |        |          |      |
| E Cygwin Setup -             | Resolve Depend                 | lencies   |        |          |       |        |          |      |
| Warning! Unmot               | Denon don air a Fa             | un d      |        |          |       | _      | In       | 0.10 |

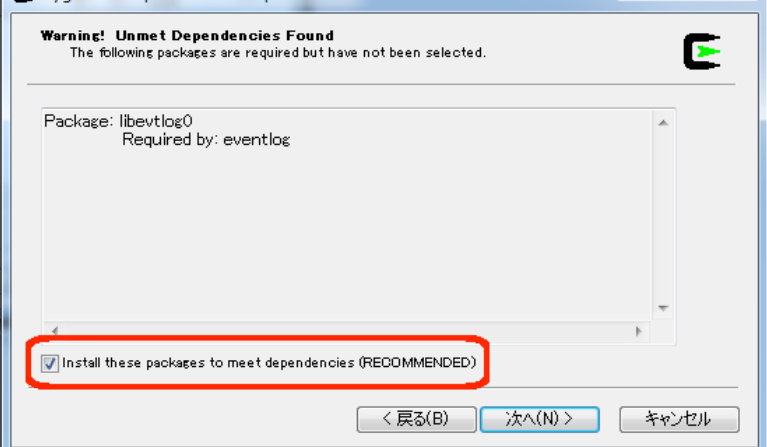

In order to avoid the version mis-matching, check the mark at the dependencies.

| 37% - Cygwin Setu                         |                                           |
|-------------------------------------------|-------------------------------------------|
| <b>Progress</b><br>This page displays the | progress of the download or installation. |
| Installing                                |                                           |
| libicon v-1 .1 4                          | -2                                        |
| /usr/share/o                              | loc/libiconv/NEWS                         |
| Progress:                                 |                                           |
| Diek:                                     |                                           |
| Disk                                      |                                           |
|                                           |                                           |
|                                           |                                           |
|                                           | < 戻る(B) 次へ(N) > <b>キャンセル</b>              |

During the installation, the screen shown in the above is displayed. If you cancel the installation, then, you may need to re-download all from the very beginning. So, please wait patiently.

If completed, the pop up shown below would be displayed.

| E Cygwin Setup - Insta                          | allation Status and Create Icons |           |
|-------------------------------------------------|----------------------------------|-----------|
| Installation complete<br>Shows installation sta | tus in downlosd-only mode .      | E         |
|                                                 |                                  |           |
|                                                 | Create icon on Desktop           |           |
|                                                 | 🔄 Add icon to Start Menu         |           |
|                                                 |                                  |           |
|                                                 |                                  |           |
|                                                 |                                  |           |
| Installation Status<br>Download Complete        |                                  |           |
|                                                 |                                  |           |
|                                                 | く 戻る(B) 完了                       | アニー キャンセル |
|                                                 |                                  |           |

If you started with the option "Install from Internet", then go for "installing curl".

If you started with the option "download without Internet", then you need to setup with the option "Install from Local Directory."

| Cygwin Setup - Choose Installation Type                                                                                              |
|----------------------------------------------------------------------------------------------------|
| Choose A Download Source<br>Choose whether to install or download from the internet, or install from files<br>in a local directory.  |
| <ul> <li>Install from Internet<br/>(downloaded files will be kept for future re-use)</li> <li>Download Without Installing</li> </ul> |
| Install from Local Directory                                                                                                    |
|                                                                                                    |
| 〈戻る(B) 次へ(N) > キャンセル                                                                                                    |

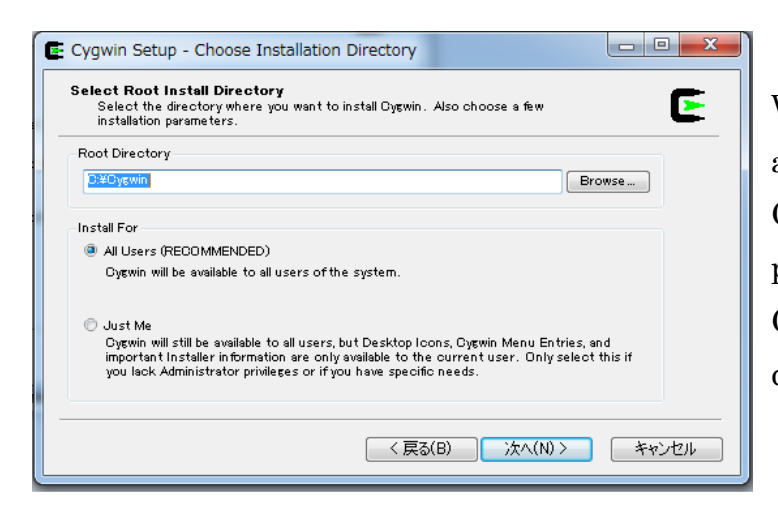

With Hosei version PCs are preinstalled with Cygwin. So update those preinstalled Cygwin. Click "Next" with the

default name.

| Cygwin Setup - Select L                              | ocal Package Directory                                        |             |
|------------------------------------------------------|---------------------------------------------------------------|-------------|
| Select Local Package Dir<br>Select a directory where | ectory<br>Setup should look for downloaded installation file: | s. <b>E</b> |
|                                                      |                                                               |             |
| Local Package Directory                              |                                                               | Browse      |
|                                                      |                                                               |             |
|                                                      |                                                               |             |
|                                                      |                                                               |             |
|                                                      |                                                               |             |

Specify the directory where you downloaded the files from the Internet. Click "Next."

| Cygwin Setu<br>Select Packa<br>Select pac | up - Select f<br><b>ises</b><br>kases to instal | Packages     |        |      |          |      |              |
|-------------------------------------------|-------------------------------------------------|--------------|--------|------|----------|------|--------------|
| Search                                    |                                                 | Clear 💿 Keep | 🔘 Prev | Ourr | 💮 Ехр    | View | Category     |
| Category                                  | Current                                         | New          |        |      | B S      | Size | Pack 🔶       |
| 🖂 All 🚯 Det                               | fault                                           |              |        |      |          |      | E            |
| ⊕ Access     ■                            | ibility 🚯 Def                                   | ault         |        |      |          |      |              |
| 🕀 Admin                                   | 😯 Default                                       |              |        |      |          |      |              |
| 🛛 🕀 Archive                               | e 🚯 Default                                     |              |        |      |          |      |              |
| 🛛 🕀 Audio 4                               | 🕽 Default                                       |              |        |      |          |      |              |
| 🛛 🕀 Base 🎚                                | 🕈 Default                                       |              |        |      |          |      |              |
| 🕀 Databa                                  | se 🚯 Default                                    |              |        |      |          |      | -            |
|                                           |                                                 |              |        |      |          |      | Þ.           |
| V Hide obsolet                            | te packages                                     |              |        |      |          |      |              |
|                                           |                                                 |              |        | Z(D) | ን ትላ ( እ |      | العلود لموجل |

Install all the files which you downloaded from the Internet.

You can leave the default action as "Default" as it is shown on the screen. Click "Next."

Installing curl is required together with bash, ruby, and git.

Start setup.exe again.

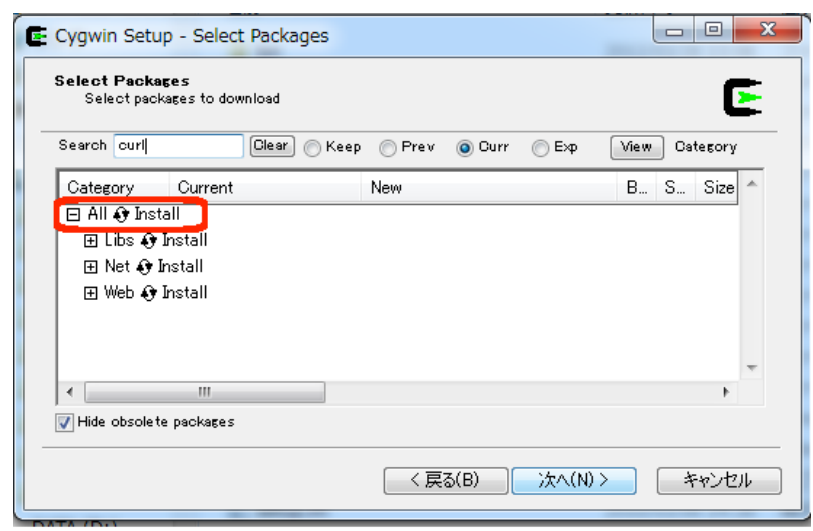

Only installing curl would not take longer time if you had finished the installation of bash, ruby and git. So you can choose "Install from Internet," to shorten the period to shorten the period. Also, please switch the operation from "Default" to "Install"

When you see the message "completed", the update of Cygwin is finished.

## Step 2: Installing Rubygems

Next step is to install RubyGems. Here we download the source codes, and then compile and assemble to make the executable.

### Start Cygwin.

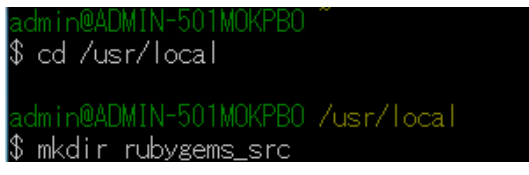

Move to /usr/local directory, and then make the directory with the name of "rubygems\_src".

Type, cd /usr/local to move the current directory, then type mkdir rubygems\_src to make the directory for source codes of rubygems.

Then type cd rubygems\_src to move to the source code directory. Type wget http://rubyforge.org/frs/download.php/75952/rubygems-1.8.21.tgz to download the file.

admin@ADMIN-501MOKPB0 /usr/local/rubygems\_src \$ wget http://rubyforge.org/frs/download.php/75952/rubygems-1.8.21.tgz\_

When the download is completed, the command to unpack the file is; tar xvzf rubygems-1.8.21.tgz

### admin@ADMIN-501MOKPBO /usr/local/rubygems\_src \$ ls rubygems-1.8.21.tgz

admin@ADMIN-501MOKPBO /usr/local/rubygems\_src \$ tar xvzf rubygems-1.8.21.tgz

The list of files in the compressed file is displayed.

\$ tar xvzf rubygems-1.8.21.tgz

rubygems-1.8.21/

rubygems-1.8.21/.autotest

rubygems-1.8.21/.document

rubygems-1.8.21/.gemtest

rubygems-1.8.21/bin/

rubygems-1.8.21/lib/rubygems/commands/update\_command.rb

rubygems-1.8.21/lib/rubygems/commands/which\_command.rb

rubygems-1.8.21/lib/rbconfig/datadir.rb

rubygems-1.8.21/hide\_lib\_for\_update/note.txt

```
rubygems-1.8.21/bin/gem
```

rubygems-1.8.21/bin/update\_rubygems

When source code development is completed, then start setup. Type ruby --version

to check the version. Make sure that ruby 1.8.7 is installed. Also, type curl --version

to check if the curl command respond to the command.

(If it failed to get the version number of both files, then run setup.exe of Cygwin again, to reinstall ruby and/or curl. Reinstall command would be better.)

## Type

cd rubygems-1.8.21

to move the directory, and then run setup by typing the following command; ruby setup.rb

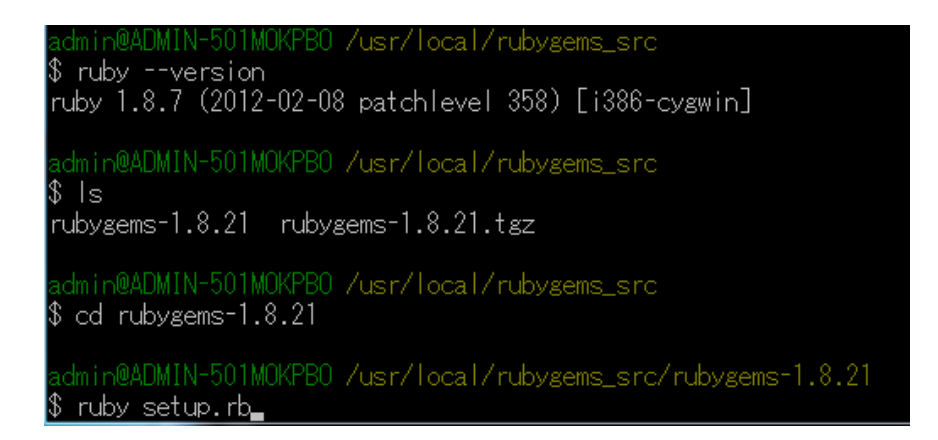

When setup is completed, the following screen is displayed. Type

gem -v

to get the gem version displayed.

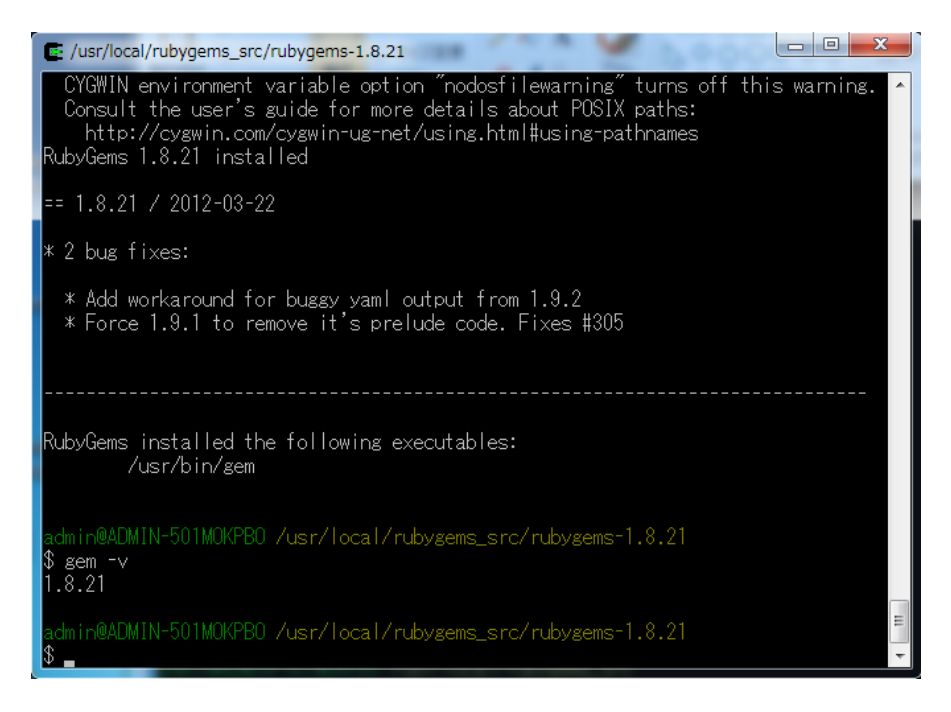

# <u>Step 3: Install rake</u>

Rake is a command execution control tool for ruby. Install rake with gem.

Simply type gem install rake admin@ADMIN-501MOKPB0 /usr/local/rubygems\_src/rubygems-1.8.21 \$ gem install rake Fetching: rake-0.9.2.2.gem (100%) Successfully installed rake-0.9.2.2 1 gem installed Installing ri documentation for rake-0.9.2.2... Installing RDoc documentation for rake-0.9.2.2...

admin@ADMIN-501MOKPB0 /usr/local/rubygems\_src/rubygems-1.8.21

When completed, type the following command to get the version number.

rake --version

## <u>Step 4: Install rvm</u>

Now install rvm (Ruby Version Manager) using git.

Move the directory by typing

cd /usr/local

Installation command of rvm is;

git clone --depth 1 git://github.com/wayneeseguin/rvm.git

admin@ADMIN-501M0KPB0 /usr/local \$ git clone --depth 1 git://github.com/wayneeseguin/rvm.git Cloning into 'rvm'... remote: Counting objects: 5901, done. remote: Compressing objects: 100% (3031/3031), done. Receiving objects: remote: Total 5901 (delta 3926), reused 3953 (delta 2202)98 (5783/5901) Receiving objects: 100% (5901/5901), 2.02 MiB | 272 KiB/s, done. Resolving deltas: 100% (3926/3926), done.

When downloading is completed, start installation. Move to sub-directory

"rvm" created under /usr/local.

cd rvm

Then type the command;

./install

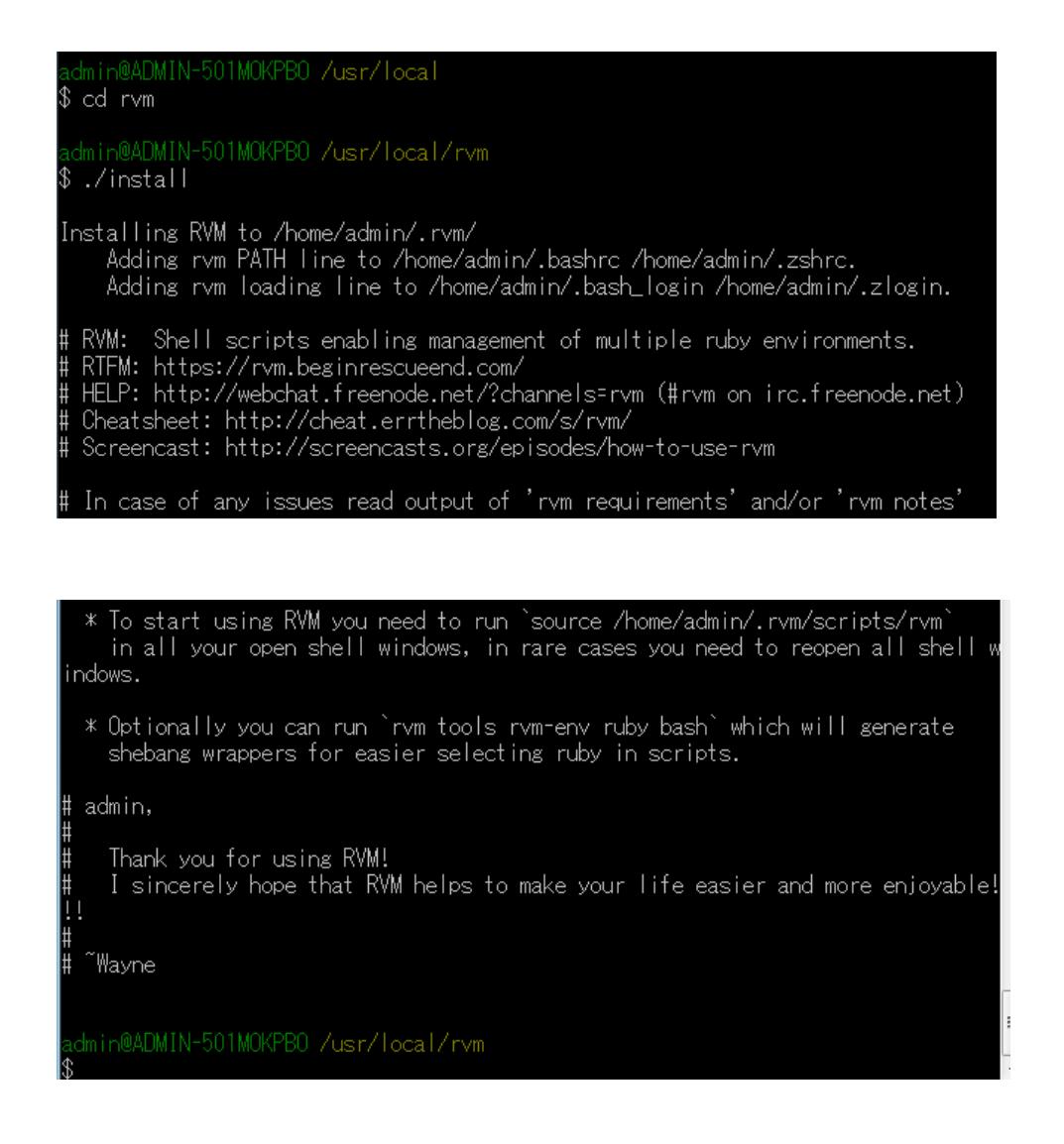

Then, make rvm installation effective, edit the file

.bashrc

which is located in the home(login) directory. You can use vi or emacs.

Add the following line at the last of .bashrc file.

[[-s \$HOME/.rvm/scripts/rvm ]] && source "\$HOME/.rvm/scripts/rvm"

Editing with vi, type "o" to switch from "command mode" to "add new line at the next line." Finished typing the complete line, then press [ESC] to exit from "editing mode" to "command mode." In the command mode, type [:w] to overwrite file, and [:q] to quit. The WEB page below shows how to use vi. http://www.jitaku-server.net/vi.html Editing with emacs, you can type directly, and press [Ctrl-x],[Ctrl-s] to overwite file, and [Ctrl-x][Ctrl-c] to quit. There is no mode change between "input mode" and "command mode."

Please refer the following page to see how to use emacs; http://oku.edu.mie-u.ac.jp/~okumura/lectures/emacs.html

Type "pwd(print working directory)" to see what is the current directory. Type "cat" command to see the contents the .bashrc file.

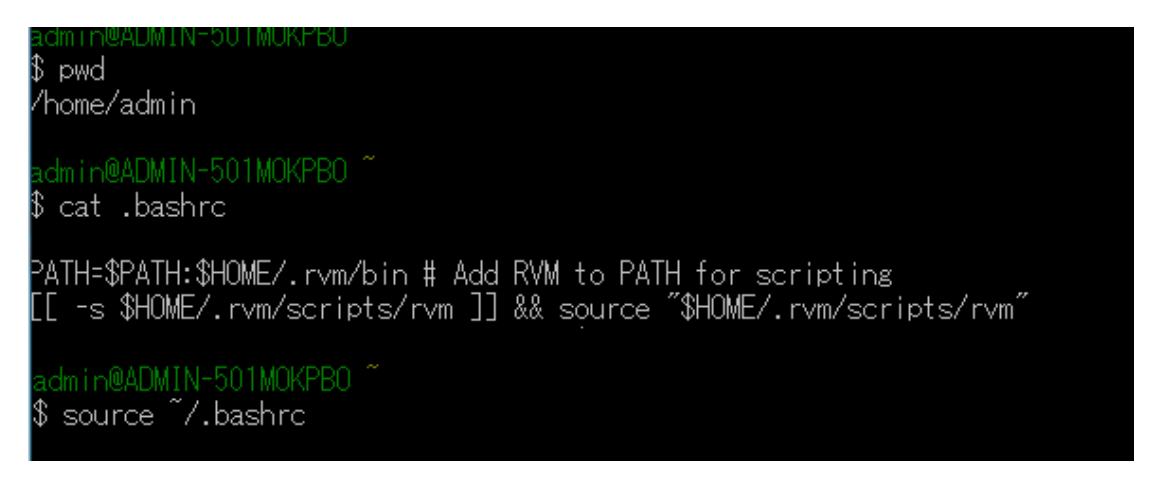

To reflect the modification to the system environment, type source command. source ~/.bashrc

When you finished modifying .bashrc, then fix .bash\_profile file also.

Add the following one line in .bash\_profile.

export LIBRARY\_PATH=/usr/lib/w32api:\$LD\_LIBRARY\_PATH

```
admin@ADMIN-501MOKPB0 ~
$ cat .bash_profile
export LIBRARY_PATH=/usr/lib/w32api:$LD_LIBRARY_PATH
[[ -s $HOME/.rvm/scripts/rvm ]] && source ~$HOME/.rvm/scripts/rvm~
PATH=$PATH:$HOME/.rvm/bin # Add RVM to PATH for scripting
```

(In this example, the same modification with .bashrc is added to the .bash\_profile, just to make sure the line is executed. )

If you once exit Cygwin, and then restart Cygwin, then "rvm file" has become avairable. Type the following command to show version of "rvm." rvm --version

# Step 5: ruby 1.9.2のインストール

Make ruby from source code.

First, make "ruby\_src" directory in /usr/local directory.

Then, move to the directory, and obtain ruby source code with the following command;

wget ftp://ftp.ruby-lang.org/pub/ruby/1.9/ruby-1.9.2-p318.tar.gz

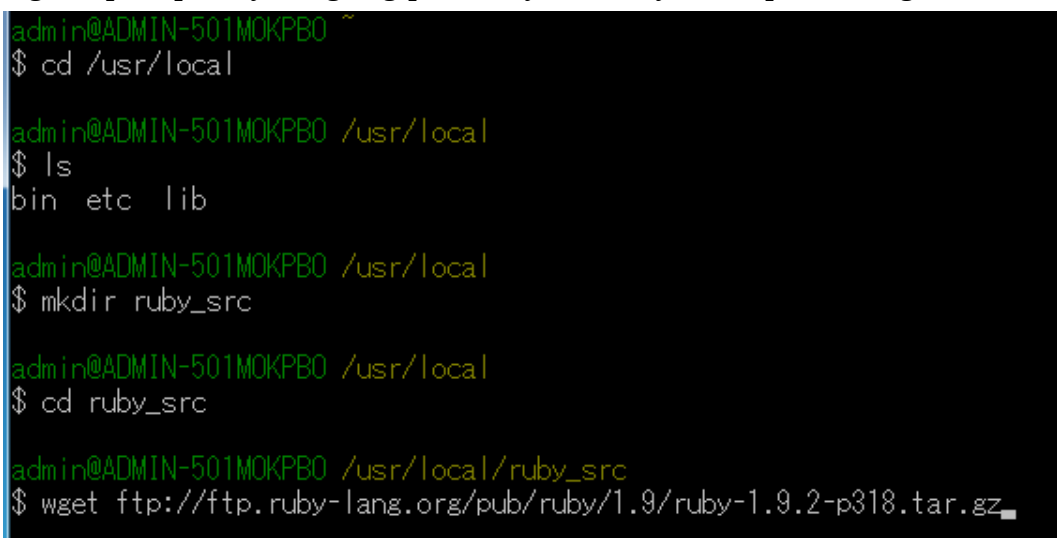

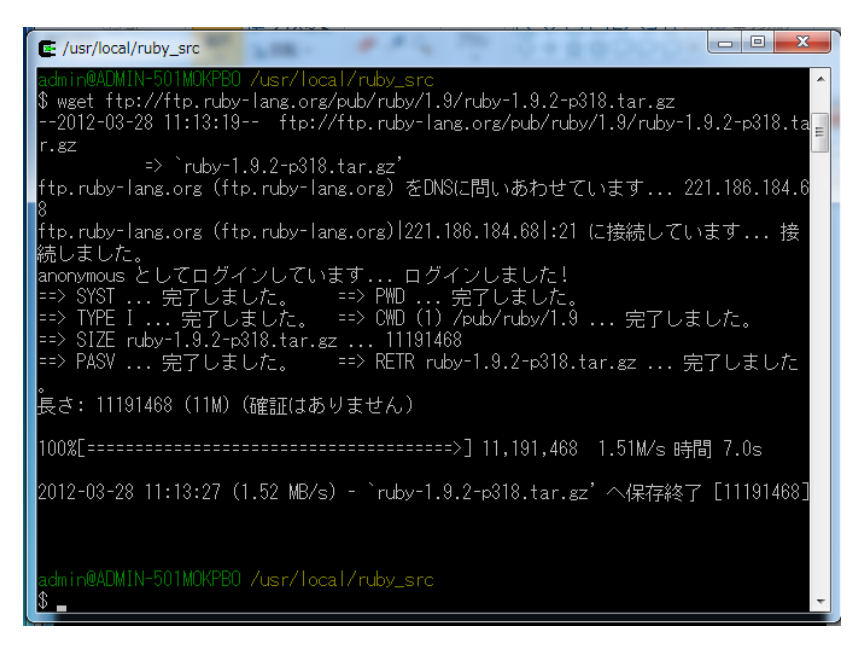

When download is completed, then expand the file. The command is tar zxvf ruby-1.9.2-p318.tar.gz

## admin@ADMIN-501MOKPBO /usr/local/ruby\_src \$ tar zxvf ruby-1.9.2-p318.tar.gz

| ruby-1.9.2-p318/win32/ifchange.bat        |
|-------------------------------------------|
| ruby-1.9.2-p318/win32/Makefile.sub        |
| ruby-1.9.2-p318/win32/mkexports.rb        |
| ruby-1.9.2-p318/win32/README.win32        |
| ruby-1.9.2-p318/win32/resource.rb         |
| ruby-1.9.2-p318/win32/rm.bat              |
| ruby-1.9.2-p318/win32/rmdirs.bat          |
| ruby-1.9.2-p318/win32/setup.mak           |
| ruby-1.9.2-p318/win32/win32.c             |
| ruby-1.9.2-p318/win32/winmain.c           |
|                                           |
| admin@ADMIN-501MOKPB0 /usr/local/ruby_src |

When file unpack is completed, then move to ruby source directory.

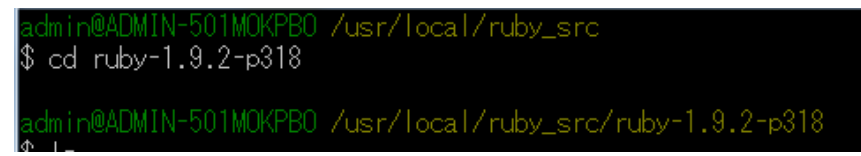

The next step is to make "makefile". The command is "./configure" Add –enable-shared switch, and run configure, as the following sample. ./configure --enable-shared

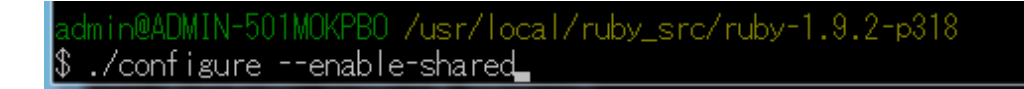

When command prompt is displayed, then type make make

Once again, when command prompt is displayed, then type "make test." make test

Lastly, when command prompt is displayed, then type "make install." make install

#### When "Compile Error" occurred:

win32ole.o:/usr/local/ruby\_src/ruby-1.9.2-p318/ext/win32ole/win32ole.c:3488: mor e undefined references to `\_GUID\_NULL' follow win32ole.o: In function `load\_conv\_function51932': /usr/local/ruby\_src/ruby-1.9.2-p318/ext/win32ole/win32ole.c:934: undefined refer ence to `\_CLSID\_CMultiLanguage' collect2: Id (はステータス 1 で終了しました Makefile:205: recipe for target `../../.ext/i386-cygwin/win32ole.so' failed make[1]: \*\*\*\* [../../.ext/i386-cygwin/win32ole.so] Error 1 make[1]: ディレクトリ `/usr/local/ruby\_src/ruby-1.9.2-p318/ext/win32ole' から出 ます uncommon.mk:137: recipe for target `mkmain.sh' failed make: \*\*\* [mkmain.sh] Error 1

#### curl --version

で、バージョン番号が表示されるか再度確認して下さい。

curl が実行できなかったら、cygwin の setup.exe で、curl を指定して Uninstall し、再度 curl を指定して Install し直して下さい。

コンパイルが完了したら、

rvm use 1.9.2

と入力して下さい。

Using /home/admin/.rvm.gems/ruby-1.9.2-p318 と表示されたら OK です。

エラーが表示されたら、

rvm install ruby-1.9.2-p318

のコマンドを試してみて下さい。

ruby --version

で、ruby 1.9.2p318 のバージョン番号が表示されたら OK です。

### <u>Step 6: railsのインストール</u>

gem install rails と入力して下さい。

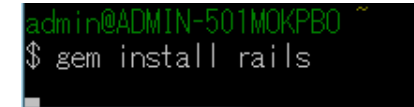

インストール完了後

rails --version

で、バージョン番号が表示されたら OK です。

## <u>Step 7: バージョンの確認</u>

一連のインストールで、バージョン番号は以下のように表示されるはずです。

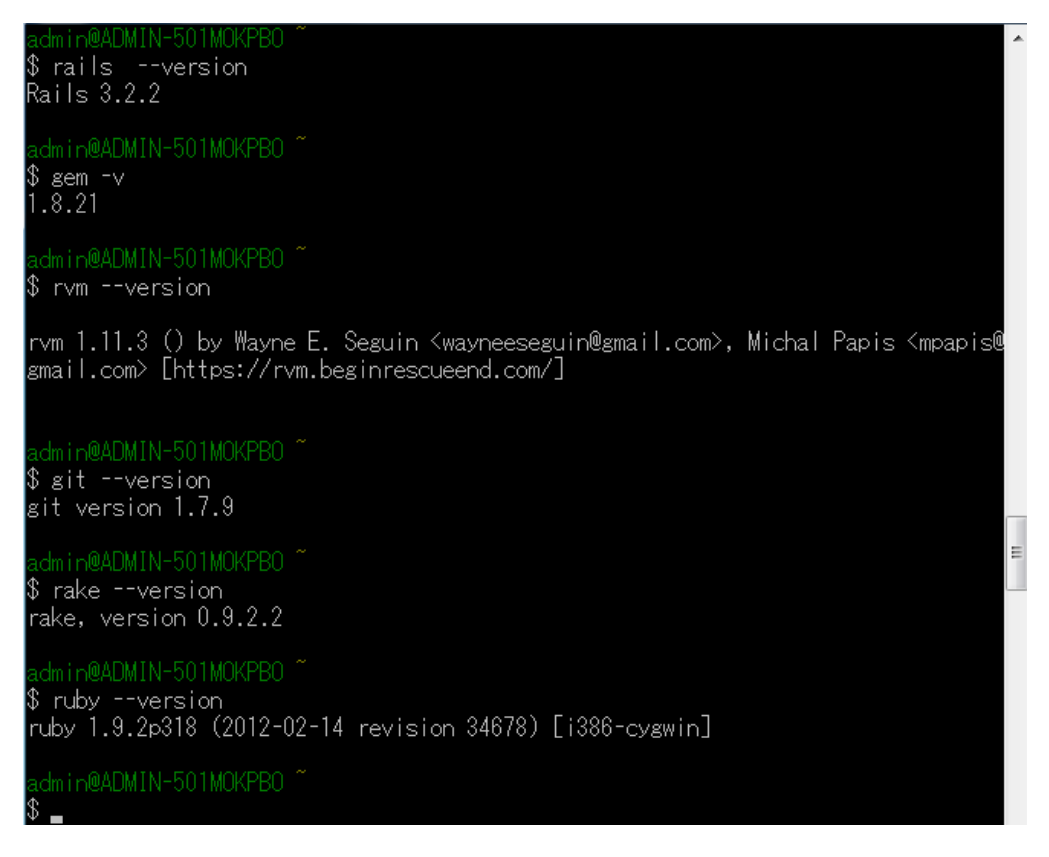

(これより新しいバージョン番号であっても構いません。資料の作成日から若 干日が経っているため、更新されている可能性があります。)

cygwin 環境で、これらのバージョンが確認できたら、cygwin のセットアップ は完了です。